## 英語デジタル教材 Hi Friend などが表示できない場合の対応

Hi Friend などのデジタルコンテンツが開かない場合の対応です。

①インターネットエクスプローラを開き、右上のツールボタンを選択

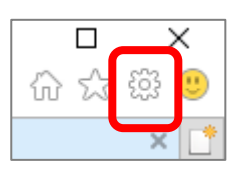

②互換表示設定を開き、「イントラネッットサイトを互換表示で表示する」を OFF にする

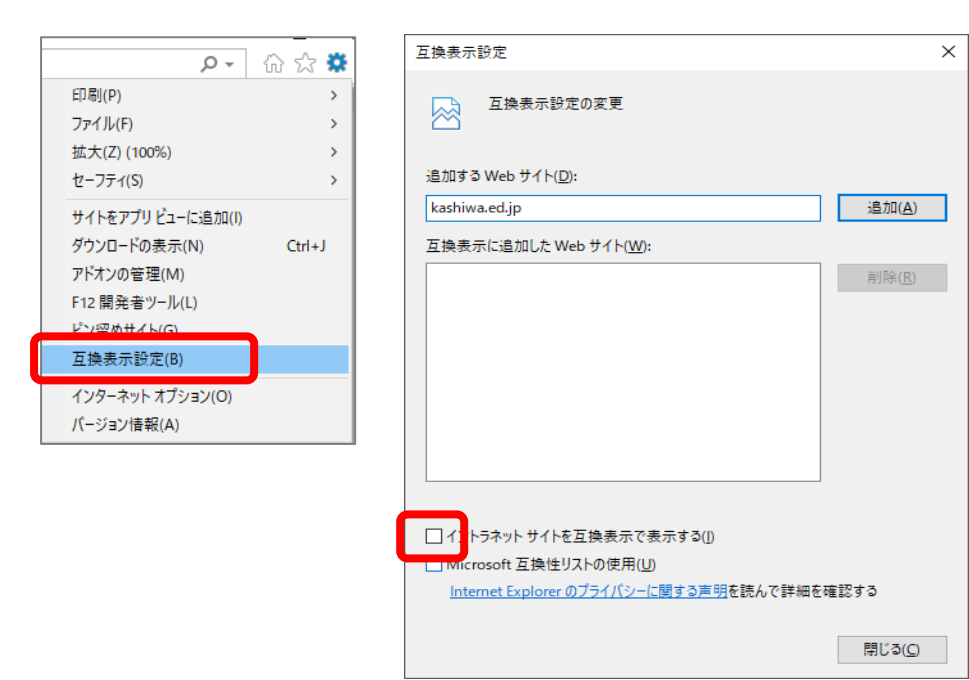

③インターネットオプションのセキュリティを開き、「保護モードを有効にする」を OFF にする

| - ۵                                                                                        | 슈 ☆ 🌣  | インターネット オプション                                                                                                    | ? ×                                            |
|--------------------------------------------------------------------------------------------|--------|----------------------------------------------------------------------------------------------------|------------------------------------------------|
| 印刷(P)<br>ファイル(F)                                                                           | >      | 全般 セキュリティ ブライバシー コンテンツ 接続 プログラム 詳細設立                                                                                                    | Ē                                              |
| 拡大(Z) (100%)<br>セーフティ(S)                                                                   | >      | セキュリティ設定を表示または変更するゾーンを選択してください。                                                                                                    |                                                |
| サイトをアプリビューに追加(I)<br>ダウンロードの表示(N)<br>アドオンの管理(M)<br>F12 開発者ツール(L)<br>ビン留めサイト(G)<br>互換表示設定(B) | Ctrl+J | インターネット ローカル イントラネッ 信頼済みサイト 制限付きサイト   インターネット      インターネット 信頼されたゾーンと制限付きゾーンに一覧表示されていないすべてのインターネットの Web サイトには、このゾーンを使用してください。 サイ                                                            | 4<br>(F(S)                                     |
| インターネット オプション(O)<br>ハーション(音報(A)                                                            |        | このゾーンのセキュリティのレベル(L)                                                                                                    |                                                |
|                                                                                            |        | カスタム<br>カスタム設定<br>- 設定を変更するには、[レベルのカスタマイズ] ボタンをクリック<br>- 推奨設定を使用するには、[既定のレベル] ボタンをクリックし<br>() 保<br>モードを有効にする (Internet Explorer の再起動が必要)(P)<br>レベルのカスタマイズ(C)… 既定のレ<br>すべてのゾーンを既定のレベルにリセットす | します。<br>ます。<br>ベル( <u>D)</u><br>する( <u>R</u> ) |
|                                                                                            |        | OK キャンセル                                                                                                    | 適用( <u>A</u> )                                 |